## CONCRETE TESTS USER GUIDE AGENCY

| Home   Previous   My Pages   T        | EST ENVIRONMENT                            |                               |             |                                                                                                    | Actions         | <ul> <li>Help</li> </ul> | U<br>Log off |
|---------------------------------------|--------------------------------------------|-------------------------------|-------------|----------------------------------------------------------------------------------------------------|-----------------|--------------------------|--------------|
| Switch Role                           | t                                          |                               |             |                                                                                                    |                 |                          |              |
| C Brent Slade                         | Inspector Links Daily Work Report Overview | External Links Special Provis | sion Over   | <i>iew</i>                                                                                         |                 |                          |              |
| ADMIN                                 | Inspector User (Copied from CON            |                               |             |                                                                                                    |                 |                          |              |
|                                       |                                            |                               |             |                                                                                                    |                 |                          |              |
| CONTRACTS_KS                          |                                            | Save                          | 7 ?         | ✓ Inspector Links                                                                                  |                 |                          | ?            |
|                                       |                                            |                               |             | Contract Permits                                                                                   |                 |                          |              |
|                                       | and                                        |                               |             | Contract Prograss                                                                                  |                 |                          | -            |
|                                       | ceu                                        |                               |             |                                                                                                    |                 |                          | ×            |
| EXTERNAL SUBPAYROLI                   |                                            | 0 marked for deletion 0 cl    | handed      | Contract Vendor Assets                                                                             |                 |                          |              |
| KDOT CONTRACTS                        |                                            |                               |             | Daily Work Report                                                                                  |                 |                          |              |
| KDOT LABORUSER                        |                                            |                               |             | Sample Records                                                                                     |                 |                          |              |
| MATERIALUSER KS                       |                                            |                               |             |                                                                                                    |                 |                          |              |
| occ                                   |                                            |                               |             | · · · · · · · · · · · · · · · · · · ·                                                              |                 | Save                     | 7 9          |
| PROJMAN_KS_AREA                       | Status                                     |                               | -Ve         | rify role.                                                                                         |                 |                          |              |
| PROJMAN_KS_BUREAU                     | No Filter                                  |                               |             |                                                                                                    |                 |                          |              |
| PROJMAN_KS_CO                         |                                            |                               |             |                                                                                                    |                 |                          |              |
| PROJMAN_KS_DISTRICT                   |                                            |                               |             |                                                                                                    | 0 marked for de | eletion (                | ) changed    |
| PROJMAN_KS_FHWA                       | mst 10                                     |                               |             |                                                                                                    |                 |                          |              |
| ✓ External Links                      |                                            |                               |             |                                                                                                    |                 |                          | ?            |
| AASHTOWare Project Website            |                                            | Up-ti                         | o-date info | ormation about the AASHTOWare Project and other AASHTOWare products, events, newsletters, and more |                 |                          |              |
| KDOT Website                          |                                            | Inter                         | rnet        |                                                                                                    |                 |                          |              |
| Kdotweb                               |                                            | KDO                           | )T's Intran | et Site                                                                                            |                 |                          |              |
| KDOT Test Reports Portal              |                                            | KDO                           | DT Test Re  | ports Portal for Crystal Reports                                                                   |                 |                          |              |
| Payroll XML<br>Highway Contractors    |                                            | Reso                          | ources for  | Using XML with AASH I OWare Project III Payroll XML Resource Kit.                                  |                 |                          |              |
| Highway Contractors                   |                                            | IIIOI                         | malion io   | ngiway contractors                                                                                 |                 |                          |              |
| ✓ Special Provision Overview          |                                            |                               | 7 ?         |                                                                                                    |                 |                          |              |
| Q Type search criteria or press Enter | ted Specs V Showing 50 of 6802             | 0 c                           | hanged      |                                                                                                    |                 |                          |              |
| ID Descr                              | Туре                                       | Obsolete Da                   | •           |                                                                                                    |                 |                          |              |
| 90M-2350 Q MODIFIED REQUIREMENT       | S-BITUMII REPL - SUPERCEDED SPECIAL PROVI  | I 08/07/2009                  |             |                                                                                                    |                 |                          |              |

| 🖻 🖅 Dashboard   AASHTOW; X + V                                                                 |                                                                                                    | - 🗆 ×                                                  |
|------------------------------------------------------------------------------------------------|----------------------------------------------------------------------------------------------------|--------------------------------------------------------|
| $\leftarrow$ $\rightarrow$ $\circlearrowright$ $\textcircled{o}$ awptest.ksdot.org/#/Dashboard |                                                                                                    | □☆☆ & & @ …                                            |
| Home   Previous   My Pages   TEST ENVIRONM                                                     | ENT                                                                                                  | Actions Help                                           |
| On this page: Rejected Daily Work Report Overview Inspector Lin                                | ks Daily Work Report Overview External Links                                                         | Special Provision Overview                             |
| PROJECT KDOT role for Construction Inspector                                                   | r User (Copied from CONSTRINSP)                                                                      |                                                        |
| ✓ Rejected Daily Work Report Overview Save ▼                                                   | Inspector Links                                                                                      | 1. Click the row action button next to Sample Records. |
|                                                                                                | Contract Permits                                                                                     |                                                        |
| Q Type search criteria or press Enter 🥒 Advanced                                               | Contract Progress                                                                                    | *                                                      |
|                                                                                                | Contract Vendor Assets                                                                               | *                                                      |
| 0 marked for deletion 0 chan                                                                   | Daily Work Report                                                                                    | +                                                      |
| o marked for deletion o char                                                                   | Sample Records                                                                                       | $\checkmark$                                           |
| No rows found matching criteria.                                                               | Actions                                                                                              |                                                        |
| ✓ Daily Work Report Overview 2. Click                                                          | k "Open".                                                                                            |                                                        |
| <b>Q</b> Type search criteria or press Enter Advanced                                          | Status<br>No Filter                                                                                  |                                                        |
|                                                                                                | 0                                                                                                    | marked for deletion 0 changed                          |
| Enter search criteria above to see results or Show first 10                                    |                                                                                                    |                                                        |
| ✓ External Links                                                                               |                                                                                                    |                                                        |
| AASHTOWare Project Website                                                                     | Jp-to-date information about the AASHTOWare ProjectASHTOWare products, events, newsletters, and more | e e                                                    |
| KDOT Website                                                                                   | nternet                                                                                              |                                                        |
| Kdotweb                                                                                        | (DOT's Intranet Site                                                                                 |                                                        |
| KDOT lest Reports Portal                                                                       | ADOT LEST REPORTS Portal for Crystal Reports Resources for Using XML with AASHTOWare Project         |                                                        |
| http://awptest.ksdot.org/SampleRecord/Overview                                                 | Kit                                                                                                  |                                                        |

| 🖻 🖅 Sample Record Overvie X + V                                                                                                    |                                                             |         |                  |              |
|----------------------------------------------------------------------------------------------------|-------------------------------------------------------------|---------|------------------|--------------|
| $\leftarrow$ $\rightarrow$ $\circlearrowright$ $\textcircled{o}$ awptest.ksdot.org/#/SampleRecord/Overview                                            |                                                             | ☆       | t≡ <i>l</i> ~    | <i>ie</i> …  |
| Home   Previous   My Pages   TEST ENVIRONMEN                                                                                                    | т                                                           | Actions | <b>?</b><br>Help | U<br>Log off |
| Sample Record Overview                                                                                                    |                                                             |         |                  |              |
| ✓ Sample Record Overview                                                                                                    | 1. Click the component action button.                       |         | Save             | - ?          |
| Q Type search criteria or press Enter       System Default 2. Click         Enter search criteria above to see results       or         Show first 10 | Actions<br>Add<br>Historical Reports<br>Test Results Report |         |                  | inged        |
| http://awptest.ksdot.org/SampleRecord/Add                                                                                                    |                                                             |         |                  |              |

## Next two pages are the same screen.

| 🖻 🔁 🖻 Add Sample Re                                                     | cord   A/ × + ×                                                  | - 🗆 ×                                                                               |
|-------------------------------------------------------------------------|------------------------------------------------------------------|-------------------------------------------------------------------------------------|
| $\leftrightarrow$ $\rightarrow$ $\circlearrowright$ $\circlearrowright$ | awptest.ksdot.org/#/SampleRecord/Add                             |                                                                                     |
| Home  Previous 7. Click on the "Sample Locatio                          | ✓ My Pages ▼ TEST ENVIRONMENT<br>n" tab.                         | Actions Help                                                                        |
| Overview<br>Add Sample Reco                                             | rd There are unsaved changes.                                    | ×                                                                                   |
| ✓ Add Sample Record                                                     | rd                                                               | 6. Click "Save".                                                                    |
| General<br>Sample Location                                              | Sample ID*                                                       | Sample Date<br>11/09/2020  Sampled.                                                 |
| Additional Information<br>Sources/Facilities                            | Material Code - Name                                             | Sample Status<br>2. Enter the material code for the material being tested.          |
| Associations                                                            | CONCRETE (MIXED AGGR) PAVEMENT AE Administrative Office          | Sample Type<br>ACC - Acceptance 3. Select the Sample Type from the                  |
|                                                                         | Q   Begin typing to search or press Enter     Lab Control Number | Acceptance Method<br>ACCP - KDOT Tests And/Or Field Inspection Kethod from the drop |
|                                                                         | Lab Reference Number                                             | Authorized By                                                                       |
|                                                                         | Lot/Heat Number                                                  | Authorized Date                                                                     |
|                                                                         | Lot/Heat Type                                                    | Revising Sample ID                                                                  |
|                                                                         | Scal Number                                                      | Revised By                                                                          |
|                                                                         |                                                                  | *                                                                                   |

| E ← Add Sample Record   A/ × + ∨                                                                      |                                             |          |
|----------------------------------------------------------------------------------------------------|---------------------------------------------|----------|
| $\leftarrow$ $\rightarrow$ $\circlearrowright$ $\textcircled{o}$ awptest.ksdot.org/#/SampleRecord/Add |                                             | ie       |
| Lot/Heat Number                                                                                       | Authorized Date                             | ^        |
| Lot/Heat Type                                                                                         | Revising Sample ID                          |          |
| Seal Number                                                                                           | Revised By                                  |          |
| Sample Size                                                                                           | Link To Related Sample ID                   |          |
|                                                                                                    | Linked Related Sample ID                    | - 1      |
| Represented Quantity<br>50.000 50.000 te<br>Represented Quantity Units                                | Enter the Represented Quantity for the est. |          |
| <ul> <li>Q Begin typing to search or press Er</li> <li>✓ Remarks</li> </ul>                           | nter                                        | - 1      |
| Туре *                                                                                                | Remark *                                    | -        |
| •                                                                                                    | Q                                           |          |
| Re                                                                                                    | eturn to page 5 for Step 6 and 7.           | <b>^</b> |

|               | 🖻 🖅 🖻 Sample Record S                                              | Summai X + V                                              |            |                                         |                    | —       |             |
|---------------|--------------------------------------------------------------------|-----------------------------------------------------------|------------|-----------------------------------------|--------------------|---------|-------------|
|               | $\leftarrow$ $\rightarrow$ $\circlearrowright$ $\circlearrowright$ | awptest.ksdot.org/#/SampleRecord/11106/Summary            |            |                                         | □ ☆                | ☆ &     | r           |
|               | Home   Previous                                                    | ▼ My Pages ▼ TEST ENVIRONMENT                             |            |                                         | Actions            | Help Lo | ථ<br>og off |
| 3. Click on t | the "Additional Inform                                             | nation" tab. eue Receive at Destination Lab Receive at l  | Lab Unit   | Review Samples Review Tests             |                    |         | - 1         |
|               | Sample Record Su                                                   | mmary There are unsaved changes.                          |            | ×                                       |                    |         | - 1         |
|               | ✓ Sample Record: dw                                                | eirich20201124112234                                      |            | 2. Click "Save                          | e".                | Save 🗸  | ?           |
|               | General                                                            | Sample Record: Test(s) may not be assigned to Sample Reco | ords witho | ut a Destination Lab association on the | e Associations tal | b.      |             |
|               | Sample Location                                                    | Sampled From                                              |            | Reference                               |                    |         | - 1         |
|               | Additional Information                                             |                                                           | 1. Ente    | er where the Sample car                 | ne from.           |         | - 1         |
|               | Sources                                                            | Sample Origin                                             |            | Station                                 |                    |         |             |
|               | Associations                                                       |                                                           | Q          | 0+00                                    |                    |         |             |
|               | Contract                                                           |                                                           |            | Station Plus                            |                    |         |             |
|               | Tests                                                              | Geographic Area                                           |            | 1+50                                    |                    |         |             |
|               |                                                                    | •                                                         |            | Offset Distance                         |                    |         |             |
|               |                                                                    | Latitude                                                  |            |                                         |                    |         |             |
|               |                                                                    |                                                           |            | Offset Direction                        |                    |         |             |
|               |                                                                    | Longitude                                                 |            | -                                       |                    |         |             |
|               |                                                                    |                                                           |            | Elevation                               |                    |         |             |
|               |                                                                    | Distance From Grade                                       |            |                                         |                    |         |             |
|               |                                                                    |                                                           |            | Comments                                |                    |         |             |
|               |                                                                    | Distance From Grade Units                                 |            |                                         |                    |         | Q           |

| 🖻 🖅 🎦 Sample Record Sur                                          | nmai X + V                                                     |                                                                                    | - 🗆 X                                    |
|------------------------------------------------------------------|----------------------------------------------------------------|------------------------------------------------------------------------------------|------------------------------------------|
| $\leftarrow$ $\rightarrow$ $\circlearrowright$ $\textcircled{o}$ | awptest.ksdot.org/#/SampleRecord/11106/Summary                 |                                                                                    |                                          |
| Home   Previous                                                  | My Pages TEST ENVIRONMENT                                      |                                                                                    | Actions Help                             |
| Overview Find Sample Ma                                          | aintain Test Queue Receive at Destination Lab Receive at Lab U | nit Review Samples Review Tests                                                    |                                          |
| Sample Record Sum                                                | mary There are unsaved changes.                                | ×                                                                                  |                                          |
| ✓ Sample Record: dwei                                            | rich20201124112234                                             | 2. Click "Save".                                                                   | Save 🔻 ?                                 |
| General 3.                                                       | Click on the "Sources" tab. aned to Sample Records w           | thout a Destination Lab association on the A                                       | ssociations tab.                         |
| Sample Location                                                  | Sampler ID-Name                                                | Created By                                                                         |                                          |
| Additional Information                                           | Q dweirich < 1. Enter the person who s                         | ampled the material.                                                               |                                          |
| Sources                                                          | Weirich David                                                  | Created Date                                                                       |                                          |
| Associations                                                     | Witnessed By ID - Name                                         | 11/24/2020 11:22:34 AM                                                             |                                          |
| Contract                                                         | Q Begin typing to search or press Enter                        | Look Undeted Die                                                                   |                                          |
| Tests                                                            | Requested By                                                   |                                                                                    |                                          |
|                                                                  | Q Begin typing to search or press Enter                        | KDO TAD/dwellion                                                                   |                                          |
|                                                                  |                                                                | Last Updated Date                                                                  |                                          |
|                                                                  | Intended Use                                                   | 11/24/2020 11:24:54 AM                                                             |                                          |
|                                                                  | G                                                              | DWR Inspector                                                                      |                                          |
|                                                                  | Mix Design Type IF you h<br>can sele<br>prior to               | have the Mix Design and it is<br>ect the "Mix Design Type" and<br>clicking "Save". | in the system, you<br>d enter Mix design |
|                                                                  | Q Begin typing to search or press Enter                        | Limited Sample Access Last Modifi                                                  | ied By                                   |
|                                                                  | Buy America                                                    |                                                                                    | ~                                        |

| 🖹 🖅 🖪 Sample Record Se                                                             | ummai X + V                                                                  | X                                                |  |  |  |  |  |
|------------------------------------------------------------------------------------|------------------------------------------------------------------------------|--------------------------------------------------|--|--|--|--|--|
| $\leftarrow$ $\rightarrow$ $\circlearrowright$ $\textcircled{a}$ $\textcircled{c}$ | awptest.ksdot.org/#/SampleRecord/11106/Summary                               |                                                  |  |  |  |  |  |
| Home   Previous                                                                    | My Pages      TEST ENVIRONMENT                                               | Actions Help Log off                             |  |  |  |  |  |
| Overview Find Sample M                                                             | laintain Test Queue Receive at Destination Lab Receive at Lab Unit Review    | v Samples Review Tests                           |  |  |  |  |  |
| Sample Record Sur                                                                  | nmary Save Complete                                                          | ×                                                |  |  |  |  |  |
| ✓ Sample Record: dwe                                                               | eirich20201124112234                                                         | Save 🗸 🖓                                         |  |  |  |  |  |
| General                                                                            | Sample Record: Test(s) may not be assigned to Sample Records without a Desti | ination Lab association on the Associations tab. |  |  |  |  |  |
| Sample Location                                                                    | ✓ Primary Source/Facility                                                    |                                                  |  |  |  |  |  |
| Additional Information                                                             | Select Primary Source Select Primary Facility                                |                                                  |  |  |  |  |  |
| Sources                                                                            | Source ID - Source Name Facili                                               | ity ID - Facility Name                           |  |  |  |  |  |
| Associations Click '                                                               | Select Primary Source".                                                      |                                                  |  |  |  |  |  |
|                                                                                    | Source City Facili                                                           | ity City                                         |  |  |  |  |  |
| 10313                                                                              |                                                                              |                                                  |  |  |  |  |  |
|                                                                                    | Source Type Facili                                                           | іту Туре                                         |  |  |  |  |  |
|                                                                                    |                                                                              |                                                  |  |  |  |  |  |
|                                                                                    | Source Location Description Facility Location Description                    |                                                  |  |  |  |  |  |
|                                                                                    |                                                                              |                                                  |  |  |  |  |  |
|                                                                                    | SMFMI Name                                                                   |                                                  |  |  |  |  |  |
|                                                                                    | Q Begin typing to search or press Enter                                      |                                                  |  |  |  |  |  |
|                                                                                    | ✓ Additional Sources                                                         |                                                  |  |  |  |  |  |
|                                                                                    |                                                                              |                                                  |  |  |  |  |  |
|                                                                                    | O Type search criteria or press Enter Advanced                               | ×                                                |  |  |  |  |  |

| ₽ €          | 🛐 Sample | Record Summai X    | + ~                  |                  |                        |                      |               |               | -        | _    |            | ×     |
|--------------|----------|--------------------|----------------------|------------------|------------------------|----------------------|---------------|---------------|----------|------|------------|-------|
| $\leftarrow$ | )<br>0 ( | awptest.ksd        | ot.org/#/SampleRecc  | rd/11106/Summary |                        |                      |               | □ ☆           | Zv≓      | h    | È          |       |
| Hom          |          |                    |                      | 1 Entor t        |                        |                      | o Nomo in the |               | 1        |      | ڻ<br>Log c | off ^ |
| Overvie      | Q conci  | rete mat           | Ad                   | var I. Entert    | ne Sourc               |                      |               | e search box. | 1 color  | stad |            |       |
| Sam          | Sou      | rce ID - Name      |                      | Source Type      |                        | Source City          | Locatio       | n Description | 1 30104  | JICU | - (        | 9     |
| Gene         | 0060     | 00200 - CONCRETE M | ATERIALS INC (K.     | P - PRODUCER     |                        | KANSAS CITY          |               |               |          |      |            |       |
| Samp         | 0060     | 00201 - CONCRETE M | ATERIALS INC (M      | M - MIX PLANT    |                        | MERRIAM              |               |               |          |      |            |       |
| Addit        | 0060     | )8411 - CONCRETE M | ATLS CO (MOBILE      | M - MIX PLANT    |                        | EL DORADO            |               |               |          |      |            |       |
| Sourc        | 0060     | 9800 - CONCRETE M  | ATERIALS CO. (W      | P - PRODUCER     |                        | WICHITA              |               |               |          |      |            |       |
| Asso         | 0060     | 09801 - CONCRETE M | ATERIALS (WICH       | M - MIX PLANT    |                        | WICHITA              |               |               |          |      |            |       |
| Contr        | 0060     | 9802 - CONCRETE M  | ATERIALS CO(HU       | M - MIX PLANT    |                        | HUTCHINSON           |               |               |          |      |            |       |
| lests        | 006      | 10401 - CONCRETE M | ATL (PLANT #7) (E    | M - MIX PLANT    |                        | EL DORADO            |               |               |          |      |            |       |
|              | CC1      | 30402 - CONCRETE N | ATERIALS(WICH        | M - MIX PLANT    |                        | WICHITA              |               |               |          |      |            |       |
|              | CC1      | 30403 - CONCRETE N | MATERIALS (WICH      | M - MIX PLANT    |                        | WICHITA              |               |               |          |      |            |       |
|              | CC1      | 30404 - CONCRETE N | MATERIALS(WICH       | M - MIX PLANT    |                        | WICHITA              |               |               |          |      |            |       |
|              | ✓ CC1    | 60301 - CONCRETE N | MATERIALS (EL DO     | M - MIX PLANT    |                        | EL DORADO            |               |               |          |      |            |       |
|              | L        |                    | 2. Select th         | ne source for    | r the mate<br>3. Click | erial.<br>Add to Sam | nple Record". | Add to Sampl  | e Record |      |            |       |
|              |          | O Type             | search criteria or n | ress Enter       | Advanced               |                      |               |               |          |      |            | ~     |

| 📑 🖅 🖻 Sample Record St                                                             | ummai X + V                                                                                                    |                                                               | - 🗆 X                       |
|------------------------------------------------------------------------------------|----------------------------------------------------------------------------------------------------|---------------------------------------------------------------|-----------------------------|
| $\leftarrow$ $\rightarrow$ $\circlearrowright$ $\textcircled{a}$ $\textcircled{c}$ | awptest.ksdot.org/#/SampleRecord/11106/Summary                                                                            |                                                               | ☆ ☆ ♬ ⊮ …                   |
| Home   Previous                                                                    | My Pages     TEST ENVIRONMENT                                                                                             | 4                                                             | Actions Help                |
| Overview Find Sample M                                                             | Naintain Test Queue Receive at Destination Lab Receive                                                                    | at Lab Unit Review Samples Review Tests                       |                             |
| Sample Record Sur                                                                  | nmary There are unsaved changes.                                                                                          | ×                                                             |                             |
| ✓ Sample Record: dwe                                                               | eirich20201124112234                                                                                                    | 1. Click "Save".                                              |                             |
| General                                                                            | Sample Record: Test(s) may not be assigned to Sample F                                                                    | Records without a Destination Lab association on the Associat | tions tab.                  |
| 2. Click on the "Associations" t                                                   | ab., Primary Source/Facility                                                                                              |                                                               |                             |
| Additional Information<br>Sources<br>Associations<br>Contract<br>Tests             | Select Primary Source       Select Primary Facility         Source ID - Source Name         Source City         EL DORADO | Facility ID - Facility Name<br>Facility City                  | Facility ID - Facility Name |
|                                                                                    | Source Type<br>M - MIX PLANT                                                                                              | Facility Type                                                 |                             |
|                                                                                    | Source Location Description                                                                                               | Facility Location Description                                 |                             |
|                                                                                    | SMFMI Name         Q       Begin typing to search or press Enter         ✓       Additional Sources                       |                                                               |                             |
|                                                                                    | O Type search criteria or press Enter / Advance                                                                           | ed                                                            | ~                           |

| 🖷 \land 🖻 Sample Record Su                                                                                                   | ummai X + V                                                                                                    | X                                                                                                    |
|----------------------------------------------------------------------------------------------------|----------------------------------------------------------------------------------------------------|----------------------------------------------------------------------------------------------------|
| $\leftarrow$ $\rightarrow$ $\circlearrowright$ $\textcircled{a}$ $\textcircled{c}$                                           | awptest.ksdot.org/#/SampleRecord/11106/Summary                                                                                                   |                                                                                                    |
| Home   Previous                                                                                                    | ▼ My Pages ▼ TEST ENVIRONMENT                                                                                                    | Actions Help Log off                                                                                           |
| Overview Find Sample N                                                                                                    | Aaintain Test Queue Receive at Destination Lab Receive at Lab Unit Revie                                                                         | ew Samples Review Tests                                                                                        |
| Sample Record Sur                                                                                                    | nmary There are unsaved changes.                                                                                                    | ×                                                                                                    |
| Sample Record: dwe                                                                                                    | eirich20201124112234                                                                                                    | 4. Click "Save". Save 🗸 ?                                                                                      |
| General                                                                                                    | Sample Record: Test(s) may not be assigned to Sample Records without a De                                                                        | estination Lab association on the Associations tab.                                                            |
| Sample Location<br>Additional Information<br>Sources<br>Associations<br>Contract<br>Tests<br>5. Click on the "Contract" tab. | Q Type search criteria or press Enter   New 1. Click "New".     Association Type*   Destination Lab     Q   D1A1 Field   D1A1 Field Lab (Horton) | 1 added       0 marked for deletion       0 changed         3. Enter the lab that is running the sest.       H |
|                                                                                                    | 2. Select "Destination Lab" from the drop down.                                                                                                  |                                                                                                    |

| E C Sample Record Summar X + V                                                                                                    | - 🗆 X                           |
|----------------------------------------------------------------------------------------------------|---------------------------------|
| $\leftrightarrow$ $\rightarrow$ $\circlearrowright$ $\bigtriangleup$ awptest.ksdot.org/#/SampleRecord/11106/Summary                                                                                                    |                                 |
| Home   Previous   My Pages   TEST ENVIRONMENT                                                                                                    | Actions Help                    |
| Overview Find Sample Maintain Test Queue Receive at Destination Lab Receive at Lab Unit Review Samples Review Tests                                                                                                    |                                 |
| Sample Record Summary Save Complete *                                                                                                    |                                 |
| ✓ Sample Record: dweirich20201124112234                                                                                                    | Save 🔻 ?                        |
| General         Sample Location         Additional Information         Sources         Associations         Click "Select Contract Project Items         No rows found matching criteria.         Contract         Tests | 0 marked for deletion 0 changed |
|                                                                                                    | ~                               |

| Home Select Contract Project                                     | t Item Line Numbers     |                       | ×               |
|------------------------------------------------------------------|-------------------------|-----------------------|-----------------|
| ♀ S:         ♀ 599550099           ♀ S:         Select: All None | Advanced Sh 1. Enter th | e contract number.    | 1 selected      |
| Gene<br>Contract                                                 | Project                 | Project Item Line Nbr | Material Set    |
| 599550099 - 1.5 HM                                               | IA OVERLAY KA 4644-99   | 7 - CONCRETE PAVEMENT | 013606 90 Set A |
| Sourc 599550099 - 1.5 HM                                         | IA OVERLAY KA 4644-99   | 9 - CONCRETE PAVEMENT | 070431 90 Set A |
|                                                                  | n for the material.     | 3. Click "Sav         | e". Save        |
|                                                                  |                         |                       |                 |
|                                                                  |                         |                       |                 |
|                                                                  |                         |                       |                 |
|                                                                  |                         |                       |                 |

| 🗄 🖅 🧧 Sample Record                                                | Summai X + V                                                                                                    |              |          |       |       | ×        |
|--------------------------------------------------------------------|----------------------------------------------------------------------------------------------------|--------------|----------|-------|-------|----------|
| $\leftarrow$ $\rightarrow$ $\circlearrowright$ $\circlearrowright$ | awptest.ksdot.org/#/SampleRecord/11129/Summary                                                                                              | □ ☆          | r∕≡      | h     | ß     | •••      |
| Sample Record Su                                                   | ininary                                                                                                    |              |          |       |       |          |
| ✓ Sample Record: dv                                                | veirich20201208095253 2. Click "Save                                                                                                    |              | -> Sa    | ve    | ? ?   |          |
| General                                                            |                                                                                                    |              |          |       |       |          |
| Sample Location                                                    | Q. Type search criteria or press Enter 🥒 Advanced Showing 1 of 1                                                                            |              |          |       |       |          |
| Additional Information                                             | Select Contract Project Items                                                                                                    | 0 marked for | deletion | 0 cha | inged |          |
| Sources                                                            |                                                                                                    |              |          |       |       |          |
| Associations                                                       | Contract Contract Project Item Material Sets     599550015     1                                                                            |              |          |       | •     |          |
| Contract                                                           | Project Item Material Set Name                                                                                                    |              |          |       |       |          |
| Tests                                                              | KA 4644-15 070431 - CONCRETE PAVEMENT 070431 90 Set A                                                                                       |              |          |       | ×     |          |
|                                                                    | Fed St Proj Num         Proj Ln Num         Work Location         Remarks           NHPP-A64(301) / U050-040 KA 26 <sup>4</sup> 9         0 |              |          |       |       |          |
|                                                                    | Work Location     Material Unit       Q Begin typing to search or press Enter     CUYD       1. Enter the Represented Quantity.             |              |          |       |       |          |
|                                                                    | Represented Quantity  50,00000 50,00000 50,00000                                                                                            |              |          |       |       |          |
|                                                                    | ▼ Remarks                                                                                                    |              |          |       |       |          |
|                                                                    | Type * Remark *                                                                                                    |              |          |       |       |          |
|                                                                    |                                                                                                    |              | Q        |       | -     |          |
|                                                                    |                                                                                                    |              |          |       |       | <b>^</b> |

| $ \begin{array}{c} \blacksquare \\ \leftarrow \end{array} \\ \hline \bullet \end{array} \\ \begin{array}{c} \bullet \\ \bullet \end{array} \\ \hline \bullet \end{array} \\ \begin{array}{c} \bullet \\ \bullet \end{array} \\ \hline \bullet \\ \bullet \end{array} \\ \begin{array}{c} \bullet \\ \bullet \end{array} \\ \begin{array}{c} \bullet \\ \bullet \end{array} \\ \end{array} \\ \begin{array}{c} \bullet \\ \bullet \end{array} \\ \begin{array}{c} \bullet \\ \bullet \end{array} \\ \end{array} \\ \begin{array}{c} \bullet \\ \bullet \end{array} \\ \end{array} \\ \begin{array}{c} \bullet \\ \bullet \end{array} \\ \end{array} \\ \begin{array}{c} \bullet \\ \bullet \end{array} \\ \end{array} \\ \begin{array}{c} \bullet \\ \bullet \end{array} \\ \end{array} \\ \begin{array}{c} \bullet \\ \bullet \end{array} \\ \end{array} \\ \end{array} \\ \begin{array}{c} \bullet \\ \bullet \end{array} \\ \end{array} \\ \end{array} \\ \end{array} \\ \end{array} \\ \begin{array}{c} \bullet \\ \bullet \end{array} \\ \end{array} \\ \end{array} \\ \end{array} \\ \end{array} \\ \end{array} \\ \end{array} \\ \end{array} \\ \end{array}$ | ummai     X     +     ~       awptest.ksdot.org/#/SampleRecord/11106/Summary                                                                                                    |                                      |
|----------------------------------------------------------------------------------------------------|----------------------------------------------------------------------------------------------------|--------------------------------------|
| Overview Find Sample I<br>Sample Record Sur<br>Sample Record: dwo                                                                                                    | Wy Pages       TEST ENVIRONMENT         Maintain Test Queue       Receive at Destination Lab       Receive at Lab Unit       Review Samples       Review Te         mmary       Save successful       X         eirich20201124112234       X                                                                                                    | Actions Help Log off<br>ests<br>Save |
| General<br>Sample Location<br>Additional Information<br>Sources<br>Click on the "Tests" tab.<br>Contract<br>Tests                                                                                                    | Material       Sample Type         PCC000001 - CONCRETE (MIXED AGGR) PAVEMENT AE       ACC - Acceptance <ul> <li>Type search criteria or press Enter</li> <li>Advanced</li> </ul> Assign Tests <ul> <li>Click the action button next to "Assign Test</li> <li>No rows found mathematic Actions</li> <li>Assign Default Tests</li> <li>Click "Assign Default Tests".</li> </ul> | St". 0 marked for deletion 0 changed |

| Dashboard   AASHTOWare Projettix R Sample Record Summary   AASH x +                                                                                                    |        |         | - c              | э ×          |
|----------------------------------------------------------------------------------------------------|--------|---------|------------------|--------------|
| $\leftarrow$ $\rightarrow$ $\bigcirc$ $\land$ Not secure   awptest.ksdot.org/#/SampleRecord/12377/Summary                                                                                                    | 2 Q to | £≡ 1€   | à                |              |
| Home  Previous Home  Home  Hom | A      | Actions | <b>?</b><br>Help | U<br>Log off |

Overview Find Sample Maintain Test Queue Receive at Destination Lab Receive at Lab Unit Review Samples Review Tests

Sample Record Summary

| ✓ Sample Record: dweirich2021 | 1007113251            |                        |                        |                |          |                  |            |                | Save 🗸 🗸                                                              |
|-------------------------------|-----------------------|------------------------|------------------------|----------------|----------|------------------|------------|----------------|-----------------------------------------------------------------------|
| General                       | Material              |                        |                        |                |          | Sample Type      |            |                |                                                                       |
| Sample Location               | PCCBridgeDeckOL - PC  | CC Bridge Deck Overlay |                        |                |          | ACC - Acceptance |            |                |                                                                       |
| Additional Information        |                       |                        |                        |                |          |                  |            |                | 1. Click the row                                                      |
| Sources                       | Q Type search criteri | a or press Enter 🥒 A   | dvanced Showing 1 of 1 |                |          |                  |            |                |                                                                       |
| Associations                  |                       |                        |                        |                |          |                  |            |                |                                                                       |
| Contract                      | Assign Tests 🔻        |                        |                        |                |          |                  |            |                | 0 marked for deletion 0 chang                                         |
| Tests                         | Test Number           | Test Method            | Destination Lab        | Lab Unit       | MAA 🔻    | Required         | Default    | Test Status    | , v                                                                   |
|                               | 1.0                   | PCC Plastic Tests      | D1A1 Field             | D1A1 Field Lab |          | No               | Yes        | 10 - Test in C | Actions                                                               |
|                               |                       |                        |                        |                |          |                  |            |                | Delete                                                                |
|                               |                       |                        |                        |                |          |                  |            |                | Exclude from Search Results<br>Open                                   |
|                               |                       |                        |                        |                |          |                  |            |                | Tasks                                                                 |
|                               |                       |                        |                        |                |          |                  |            |                | Add Test Run                                                          |
|                               |                       |                        |                        |                |          |                  |            |                | Generate Test Results Comparison<br>Send Cylinder Data to ForneyVault |
|                               |                       |                        |                        |                |          |                  |            |                | Views                                                                 |
|                               |                       |                        |                        |                |          |                  |            |                | Attachments                                                           |
|                               |                       |                        |                        | 2              | Click "F | PCC Plasti       | c Properti |                | Links<br>PCC Plastic Properties v2                                    |
|                               |                       |                        |                        | ۷. ک           |          |                  |            |                | Tracked Issues                                                        |

awptest.ksdot.org/AgencyView/184/AgencyViewTemplate?BaseParentModel=SampleRecordTest&BaseModelParentId=12530

## Next two pages are the same screen.

| Cashboard   AASHTOWare Proje: x     Agency View Summary   AASHTC x     +     -                                                                          |                                                                                      |  |  |  |  |  |  |  |
|----------------------------------------------------------------------------------------------------|--------------------------------------------------------------------------------------|--|--|--|--|--|--|--|
| $\leftrightarrow$ $\rightarrow$ $C$ $\widehat{A}$ Not secure   awptest.ksdot.org/#/AgencyView/184/AgencyViewTemplate?BaseParentModel=SampleRecordTest&B | sseModelParentId=12530 P Q 🖧 🖆 🚇 😃 …                                                 |  |  |  |  |  |  |  |
| Home   Previous  My Pages  TEST ENVIRONMENT                                                                                                    |                                                                                      |  |  |  |  |  |  |  |
| Sample Record Test <                                                                                                    |                                                                                      |  |  |  |  |  |  |  |
| Agency View Summary                                                                                                    |                                                                                      |  |  |  |  |  |  |  |
| ✓ PCC Plastic Properties v2                                                                                                    | 3. Click "Save".                                                                     |  |  |  |  |  |  |  |
| Sample Record ID                                                                                                    | Sample Type                                                                          |  |  |  |  |  |  |  |
| 12377                                                                                                    | ACC - Acceptance                                                                     |  |  |  |  |  |  |  |
| Source ID                                                                                                    | Lab ID                                                                               |  |  |  |  |  |  |  |
| 00600902                                                                                                    | D1A1 Field Lab                                                                       |  |  |  |  |  |  |  |
| Source Name                                                                                                    | Material Code                                                                        |  |  |  |  |  |  |  |
| BUILDERS CHOICE CONCRETE (SALINA, KS PLT)                                                                                                    | PCCBridgeDeckOL                                                                      |  |  |  |  |  |  |  |
| Mix Design ID                                                                                                    | Represented Quantity                                                                 |  |  |  |  |  |  |  |
| A Begin typing to search or press Enter     1. Enter the Inspector who performe                                                                         | d the test.                                                                          |  |  |  |  |  |  |  |
|                                                                                                    | 0 changed                                                                            |  |  |  |  |  |  |  |
| Contract Project Line Number Item Code                                                                                                    | Item Description                                                                     |  |  |  |  |  |  |  |
| 519022262-dew2 U081-072 KA 4831-01 57 032813                                                                                                    | CONCRETE (GRADE 4.0) (AE) (SA)                                                       |  |  |  |  |  |  |  |
| AEA (ozlyd <sup>a</sup> )  Admix 1 (ozlyd <sup>a</sup> )  Admix 2 (ozlyd <sup>a</sup> )  Admix 3 (ozlyd <sup>a</sup> )  Consultding Ture                | Concrete Temperature (°F)  Ambient Air Temperature (°F)  Slump Target Slump (inches) |  |  |  |  |  |  |  |

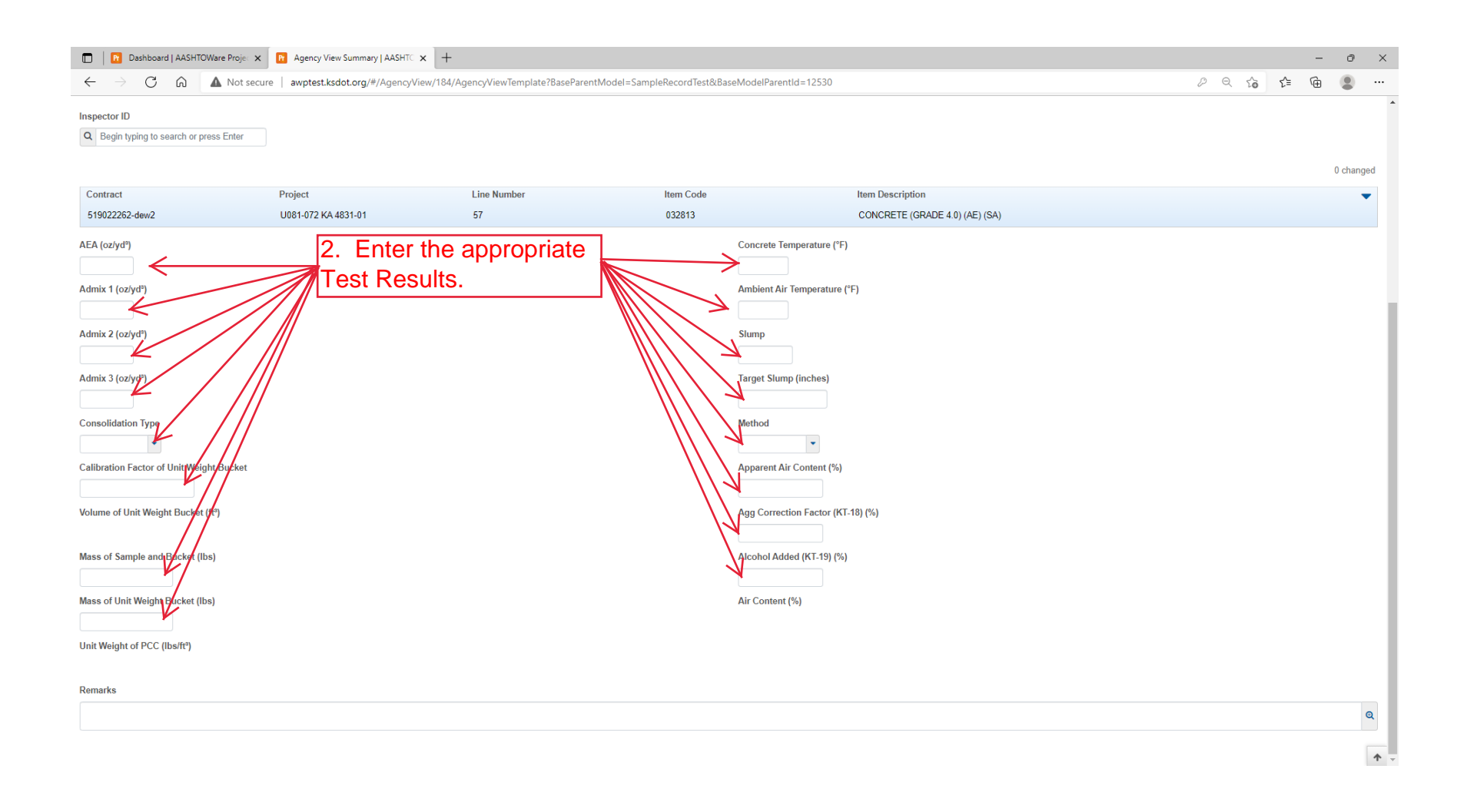

Return to page 18 for Steps 3 and 4.

## Next two pages are the same screen.

| 🖻 🖅 🖻 Sample Record                            | d Test Sun × + ×                                                                                       |                                                |               | - 🗆 ×        |  |  |  |
|------------------------------------------------|----------------------------------------------------------------------------------------------------|------------------------------------------------|---------------|--------------|--|--|--|
| $\leftarrow$ $\rightarrow$ O $\Leftrightarrow$ | awptest.ksdot.org/#/SampleRecordTest/10678/Summary                                                     | [                                              | □ ☆           |              |  |  |  |
| Home   Previous                                | My Pages <b>TEST ENVIRONMENT</b>                                                                       |                                                | Actions       | Help Log off |  |  |  |
| Enter Test Results Maint                       | tain Test Queue IF you created cylinders you will r<br>and go to the Concrete Cylinders<br>est Summary | need stay on this scree<br>User Guide (Field). | n             |              |  |  |  |
| ✓ Sample Record ID                             | ): dweirich20201124112234                                                                              | 2. Click "Save".                               | $\rightarrow$ | Save 🗸 ?     |  |  |  |
| Test Number: 1.0 Test Me                       | thod - Description: PCC Plastic Tests - PCC Plastic Tests (KT-17,                                      | KT-18, KT-19, KT-20, KT-21)                    |               |              |  |  |  |
| General                                        | ✓ Test Information                                                                                     |                                                |               |              |  |  |  |
| Testers                                        | Test Status                                                                                            | Remarks                                        |               |              |  |  |  |
| Reference                                      | 10 - Test in Queue                                                                                     | 0                                              |               |              |  |  |  |
| Specifications                                 | Priority                                                                                               | Planned Test Start Date                        |               |              |  |  |  |
| Retests                                        |                                                                                                    | <b>**</b>                                      |               |              |  |  |  |
|                                                | Default Test                                                                                           | Test Start Date                                |               |              |  |  |  |
|                                                | Yes                                                                                                    |                                                |               |              |  |  |  |
|                                                | Required Test                                                                                          | Estimated Completion Date                      |               |              |  |  |  |
|                                                | No                                                                                                    | <b>**</b>                                      |               |              |  |  |  |
|                                                | Due Date                                                                                               | Actual Completion Date                         |               |              |  |  |  |
|                                                |                                                                                                    |                                                |               |              |  |  |  |
|                                                | ✓ Sample Information                                                                                   |                                                |               |              |  |  |  |
|                                                | Sample Type                                                                                            | Contract ID                                    |               |              |  |  |  |
|                                                | ACC - Acceptance                                                                                       | 599550099                                      |               |              |  |  |  |
|                                                | SCROLL DOWN.                                                                                           | Source                                         |               | ~            |  |  |  |

| Sample Record Test Summary   A × +                                                         |                               |                                     |    | - | o x      |
|--------------------------------------------------------------------------------------------|-------------------------------|-------------------------------------|----|---|----------|
| $\leftarrow$ $\rightarrow$ $ m C$ $\ $ $\ $ $ m Mot secure   awptest.ksdot.org/#/SampleRe$ | ordTest/12530/Summary         | D to                                | ₹≦ | ٦ |          |
| Due Date                                                                                   | Actual Completion I           | Date                                |    |   |          |
| ✓ Sample Information                                                                       |                               |                                     |    |   |          |
| Sample Type                                                                                | Contract ID                   |                                     |    |   |          |
| ACC - Acceptance                                                                           | 519022262-dew2                |                                     |    |   |          |
| Lab Unit                                                                                   | Source                        |                                     |    |   |          |
| D1A1 Field Lab - D1A1 Field Lab Unit (                                                     | forton) 00600902 - BUILDEF    | RS CHOICE CONCRETE (SALINA, KS PLT) |    |   | - 1      |
| Lab Reference Number                                                                       | Sample Date                   |                                     |    |   |          |
| Test Result Value                                                                          | Select the Test Result from 0 | narks                               |    |   |          |
| FAIL - FAIL<br>PASS - PASS                                                                 | Counts Toward MAA<br>Yes      | A                                   |    |   |          |
| PAAA - Pass Acceptance with Attention                                                      | Advised                       |                                     |    |   |          |
| COMP - COMPLETE TEST                                                                       | Remark                        |                                     |    |   |          |
| ✓ Additional Test Information                                                              |                               |                                     |    |   |          |
| Retest Test                                                                                | Reportable                    |                                     |    |   |          |
| No                                                                                         | Yes                           |                                     |    |   |          |
| Number of Retests                                                                          | Updateable                    |                                     |    |   |          |
|                                                                                            | Yes                           |                                     |    |   |          |
| Retest Requested                                                                           |                               |                                     |    |   |          |
| No                                                                                         |                               |                                     |    |   |          |
| Test Requeued                                                                              | Return to page 20 for Step 2. |                                     |    |   | <b>^</b> |